## Using the Osgoode Classrooms Room 1014 D | E | F | G | H | J | K

| 0          | • | <b>Immediate Help</b> – Call York University Services Centre (USC) for any help needed in the classroom |
|------------|---|----------------------------------------------------------------------------------------------------|
|            | • | Mobile Phone: Call (416) 736-5212 then press 1                                                          |
| <b>I</b> » | • | Adjust the volume using the Windows sound adjustment                                                    |
|            | • | The keyboard and mouse combo is located on top of the credenza                                          |
|            | • | The computer is located on the side of the television                                                   |

## Booking the Room

- Book the room using the Osgoode Room Request Form (<u>https://machform.osgoode.yorku.ca/machform/view.php?id=28706</u>)
- 2. The Office of the Executive Officer will sign out a key to the room

## Powering on the Equipment

- **1.** Power on the computer
- 2. Press **Power** on the television screen
- 3. Sign into the computer using your Passport York credentials

## Powering Off the Equipment

- **1.** Power off the computer and television screen
- 2. Replace the keyboard and mouse combo on top of the credenza

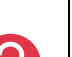

•

- Immediate Help Call York USC for any help needed in the classroom
- Mobile Phone: Call (416) 736-5212 then press 1

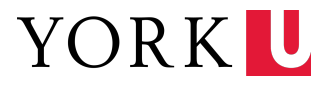